### 有關翰林雲端學院登入常見問題

1.

登入帳號:學號 登入密碼(預設):1234

\*學號為010開頭的同學若無法登入,請嘗試去掉帳號開頭的0,再行登入。

 請確認登入網站為 classroom 公告的專屬網站 <u>https://bmsh.teamslite.com.tw/login.html</u>
(此為北門高中專屬網站,與搜尋引擎找到的不同)

**3**. 若忘記修改後密碼為何,或有其他問題請上班日至教務 處找優質化承辦處理。

# ○翰林雲端學院TEAMS 操作說明

親愛的 TEAMS 客戶您好:

為了讓您更快速上手翰林雲端學院 TEAMS Lite,提供完整老師、學生使用影音說明 及說明手冊,分為幾個部分:

第一部分 [教職員篇]

提供老師版 TEAMS 快速上手手冊,分為測驗篇以及影片篇兩個部分。除此之外重點 功能皆提供快速上手說明。其他功能如課程設定方式、行政功能則有影音方式進行說 明,建議您可參考目錄頁依照需求瀏覽使用。

除操作影片,提供完整操作手冊,手冊針對各功能進行說明,您可依照需求自行下載 完整檔案進行教育訓練規劃。

第二部分 [TEAMS Q & A]

我們彙整客戶常見問題,針對系統各功能進行分類歸納。此部分將持續更新並提供用 戶更完整的功能操作說明。

※ 如您所遇到問題於此 [Q & A ] 影片找不到,歡迎您於貴單位 TEAMS Lite LINE 群 組提問,有專員回覆並於未來會新增操作影片說明。

#### 第三部分 [學生篇]

提供學生版 TEAMS 操作手冊,分為測驗篇以及影片篇兩個部分。測驗篇 7 步驟從老師派卷至學生自我評量完整說明,影片篇 4 步驟及快速上手。建議老師可依照需求印成紙本提供給學生進行使用說明。

# TEAMS 操作說明

目錄

| 【快速上手 - 教職員篇】   | 4  |
|-----------------|----|
| 教職員篇 - 基本介面介紹   | 6  |
| 教職員篇 - 學生成績單介紹  | 7  |
| 教職員篇 - 手機閱卷大師   | 8  |
| 教職員篇 - 圖檔閱卷     | 9  |
| 【其他功能說明】        | 10 |
| [TEAMS Q & A ]  | 11 |
| [學生版快速上手 - 測驗篇] | 13 |
| 學生版快速上手 - 影片篇   | 15 |
| 學生進行錯題複習方式      | 16 |

#### [快速上手-教職員篇]

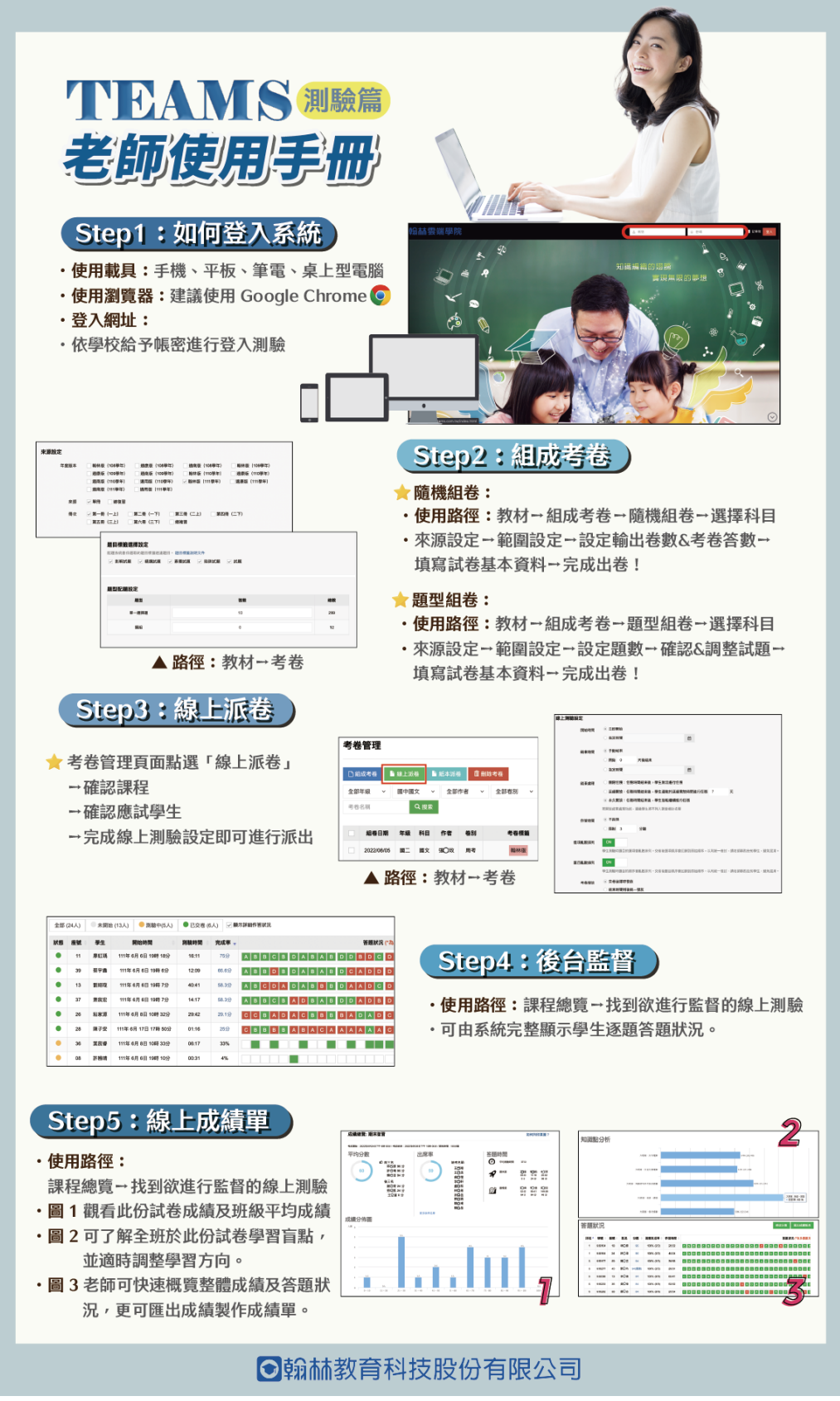

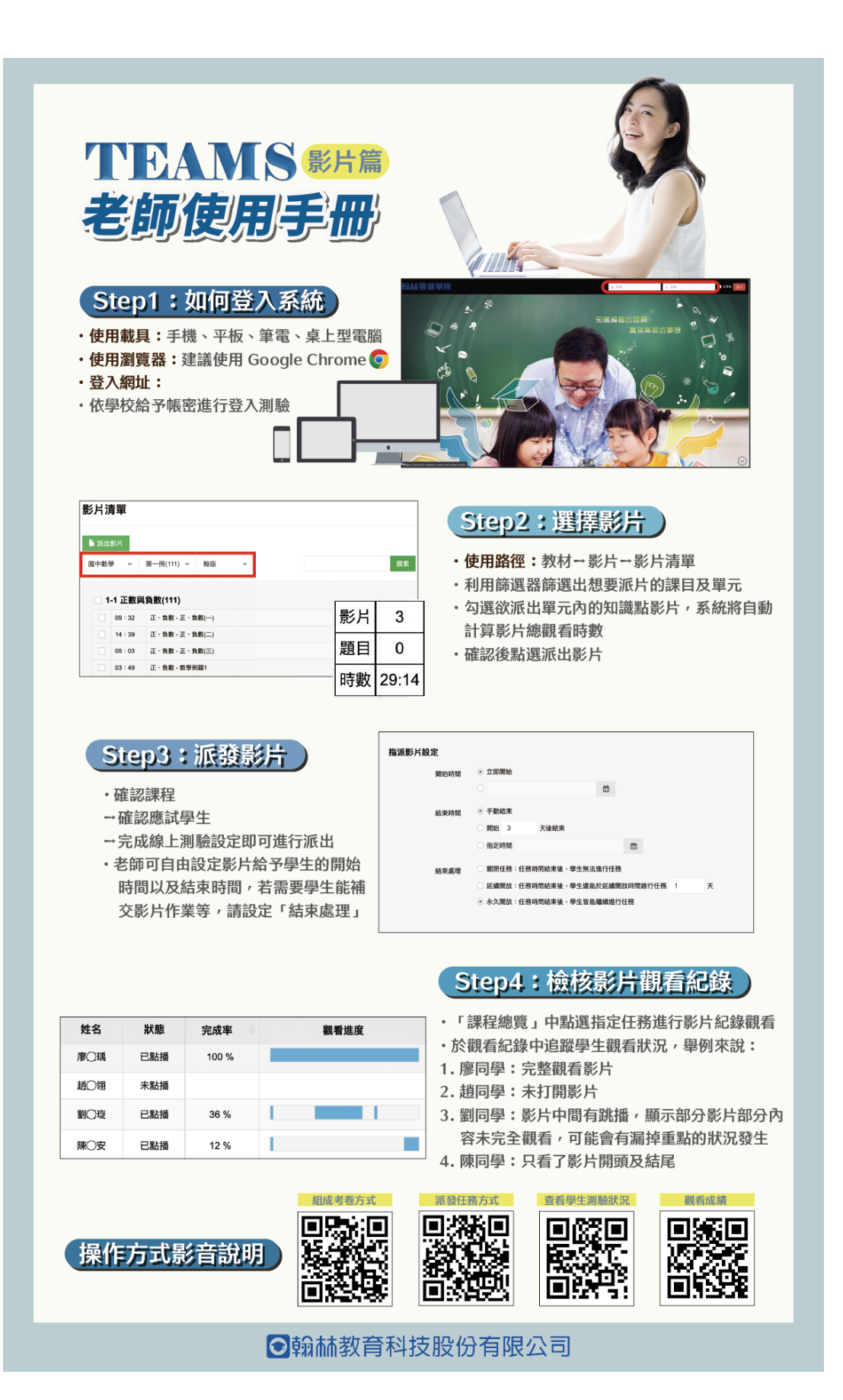

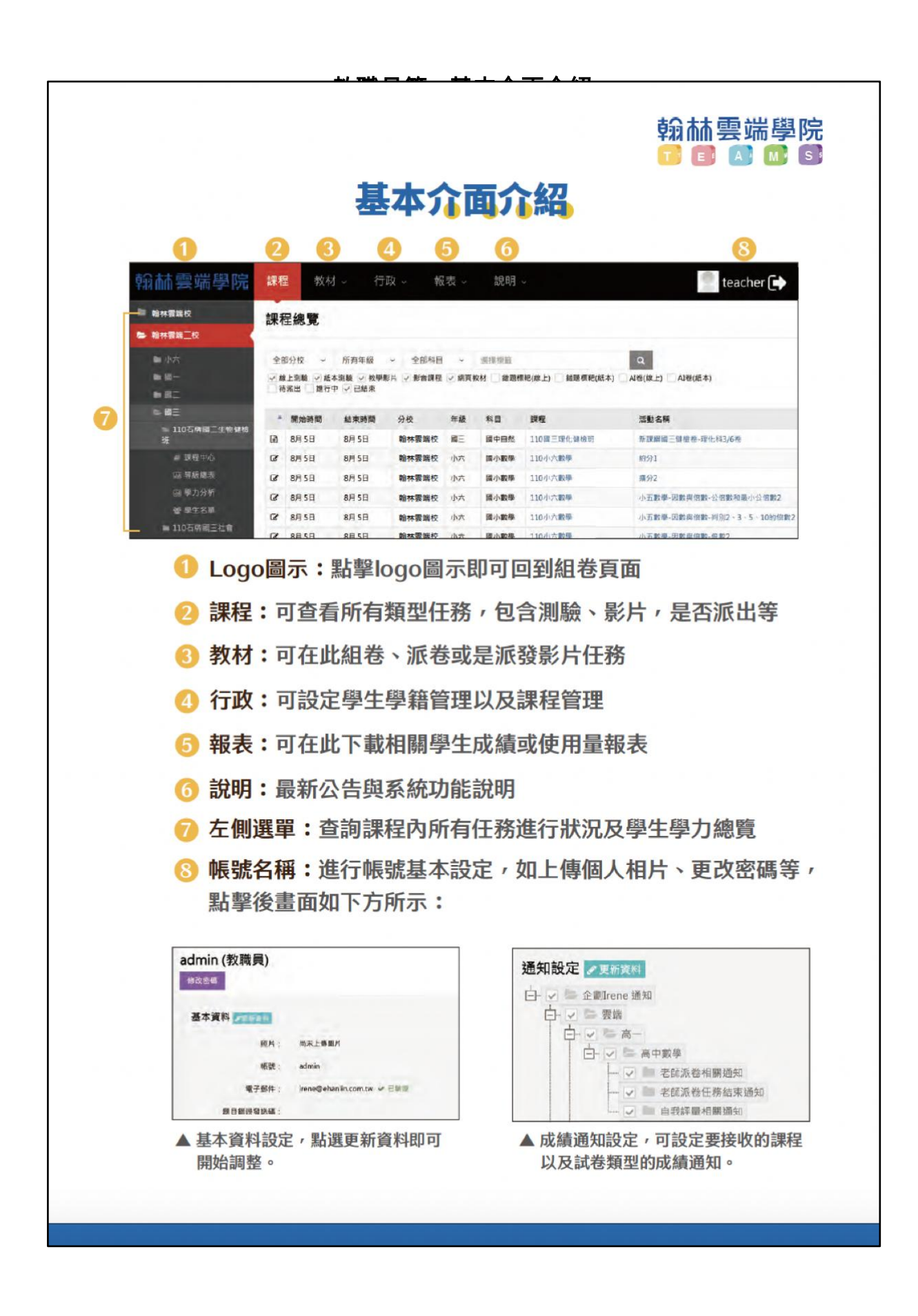

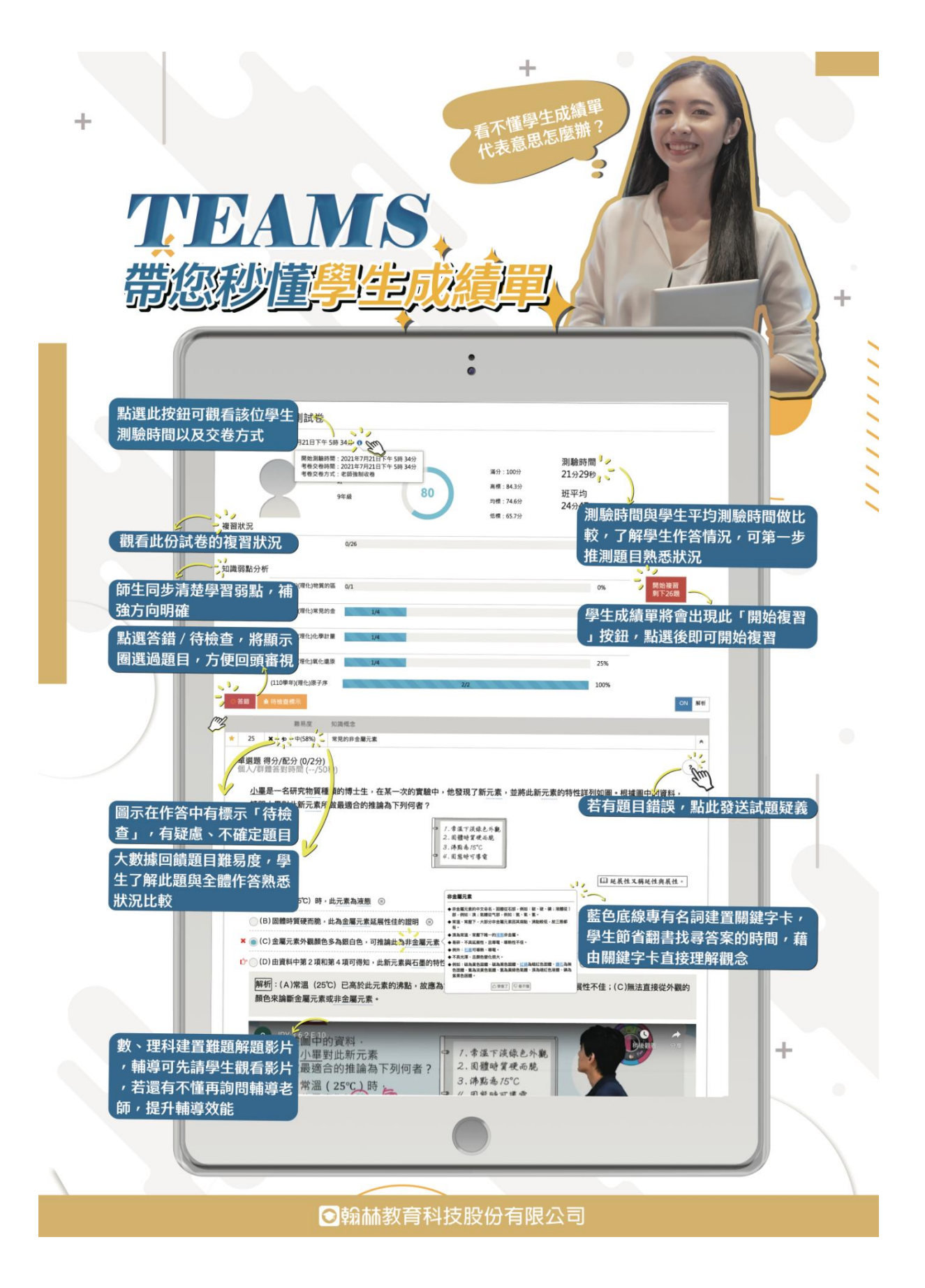

### 教職員篇 - 手機閱卷大師

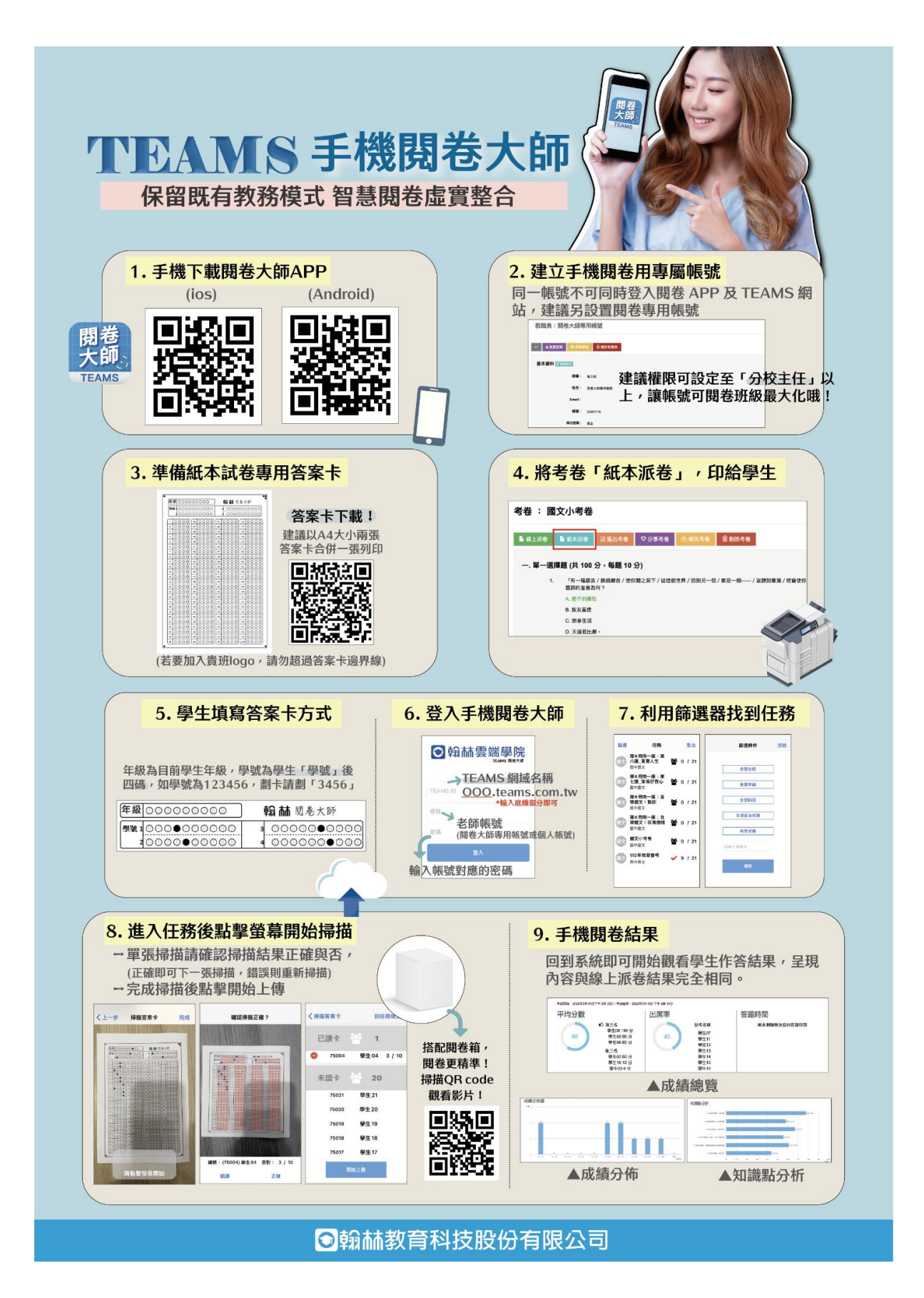

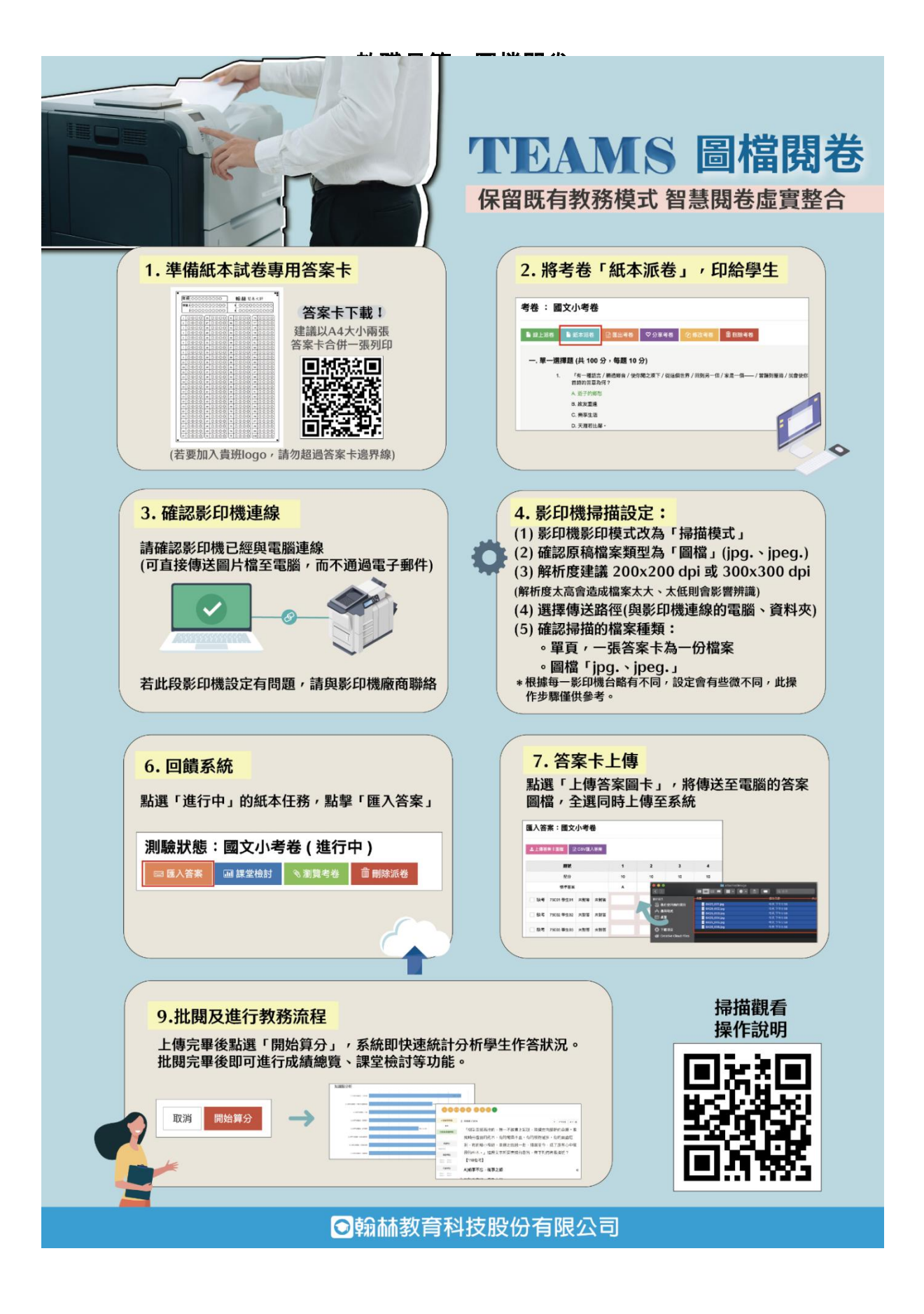

| 課程 | 課程總覽        | 課程總攬介面說明   | 00:41 | https://youtu.be/hdkmddjPwKI |
|----|-------------|------------|-------|------------------------------|
|    |             | 線上任務操作功能介紹 | 05:42 | https://youtu.be/ry4l_Kum7J0 |
|    |             | 紙本任務操作功能介紹 | 02:30 | https://youtu.be/68L 7H7T-ZQ |
|    | 左側<br>功能欄說明 | 課程中心介紹     | 01:08 | https://youtu.be/9Jbo8zi3nMc |
|    |             | 學力分析介紹     | 03:57 | https://youtu.be/pMBqINg4oR0 |
|    |             | 學生名單介紹     | 00:39 | https://youtu.be/b53xefhMQwA |
|    | 分校管理        | 設定分校設定     | 00:45 | https://youtu.be/hyj6_a39e5M |
| 行政 | 學籍管理        | 單一新增學生     | 02:08 | https://youtu.be/Hp_1Gs9s-Mk |
|    |             | 批次新增學生     | 02:46 | https://youtu.be/pJPOflb6PHs |
|    |             | 列印學生名片     | 01:18 | https://youtu.be/-trEn70fSso |
|    |             | 匯出學生 CSV   | 00:17 | https://youtu.be/S9oUVNDxhRQ |
|    |             | 停用帳號       | 00:41 | https://youtu.be/yYKDSfTDwNY |
|    |             | 刪除學生帳號     | 00:39 | https://youtu.be/a1HUKgEFqPk |
|    |             | 快速搜尋學生     | 00:37 | https://youtu.be/cpHKG7jX7LQ |
|    | 課程管理        | 新增課程       | 04:02 | https://youtu.be/QBVY49yAJq8 |
|    |             | 課程管理介面說明   | 00:34 | https://youtu.be/L3bxzNPue1A |
|    |             | 課程結業       | 01:21 | https://youtu.be/XvdqGR_WI_M |
|    |             | 任務時間設定     | 00:39 | https://youtu.be/C2sNteqIIgE |
|    | 教職員管理       | 新增教職員      | 02:05 | https://youtu.be/M4JBFIoNV18 |
|    |             | 教職員管理介面說明  | 00:29 | https://youtu.be/p0SNrftyeBA |
|    |             | 停用、刪除教職員   | 01:09 | https://youtu.be/OcR5XjyHvIQ |

# [TEAMS Q & A ]

### 行政

| 學生忘記密碼怎麼辦? | https://bit.ly/38V3eT2 |
|------------|------------------------|
|------------|------------------------|

### 題庫

| 遇到試題錯誤怎麼辦?   | https://bit.ly/3NICmel |
|--------------|------------------------|
| 該如何選到我想要的冊次? | https://bit.ly/3MpuTZQ |

### 教材

| 線上測驗建議設定方式?     | https://bit.ly/3CydUB6 |
|-----------------|------------------------|
| TEAMS 如何使用歷屆試題? | https://bit.ly/3tUmXsr |

### 任務

| 如何即時監督學生作答?    | https://bit.ly/3mg1I0D  |
|----------------|-------------------------|
| 如何觀看學生成績單?     | https://reurl.cc/737G99 |
| 課程總覽找不到任務該怎麼辦? | https://bit.ly/3homUPQ  |
| 學生如何進行錯題複習?    | https://bit.ly/3NoRWoW  |

### 閱卷大師

| 手機閱卷大師簡易版使用說明書 | https://bit.ly/38QsnOy |
|----------------|------------------------|
| 圖檔閱卷大師簡易版使用說明書 | https://bit.ly/3MnkwG1 |
| 閱卷大師完整版使說明書    | https://bit.ly/37tymET |

[學生版快速上手 - 測驗篇]

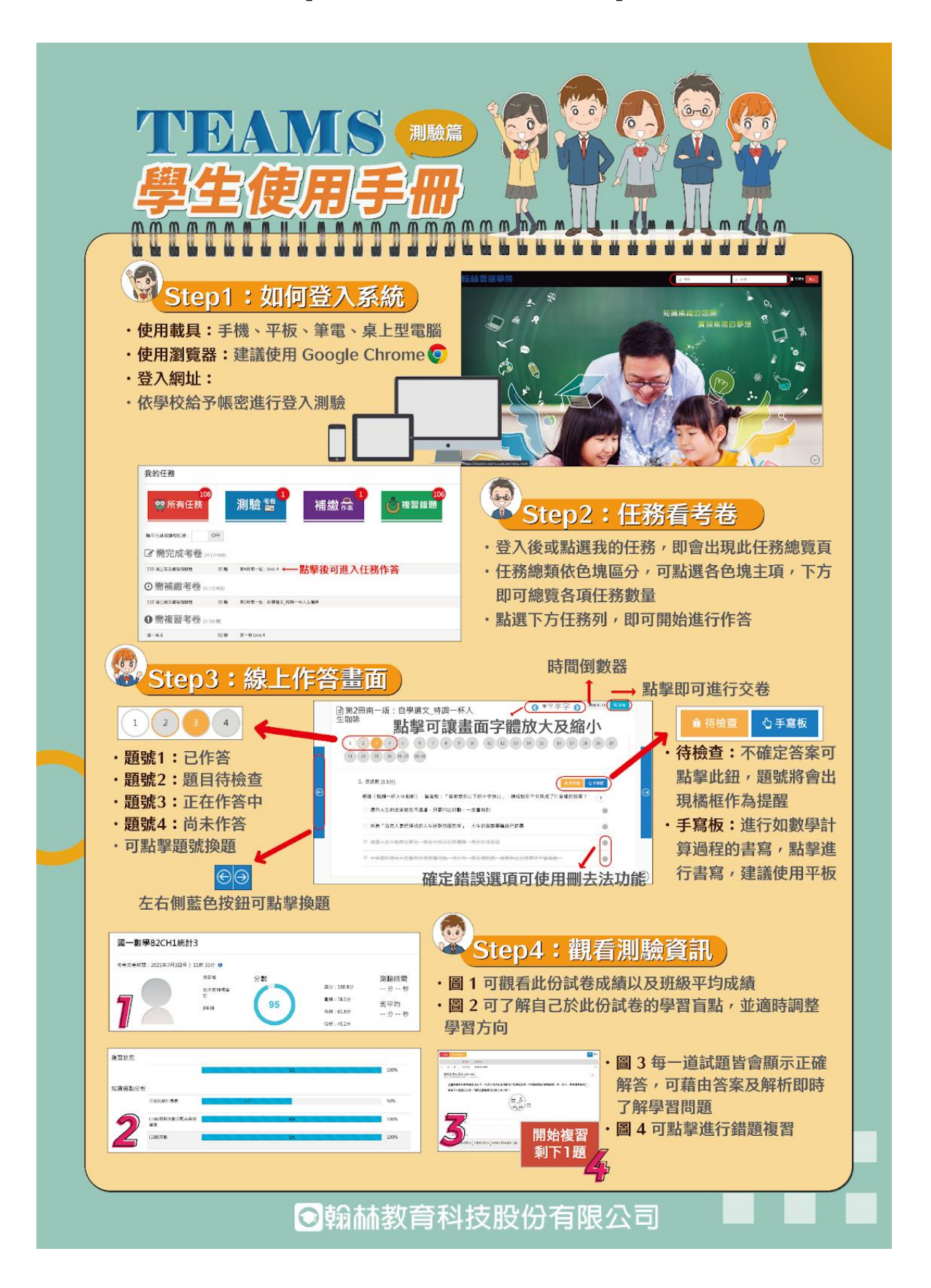

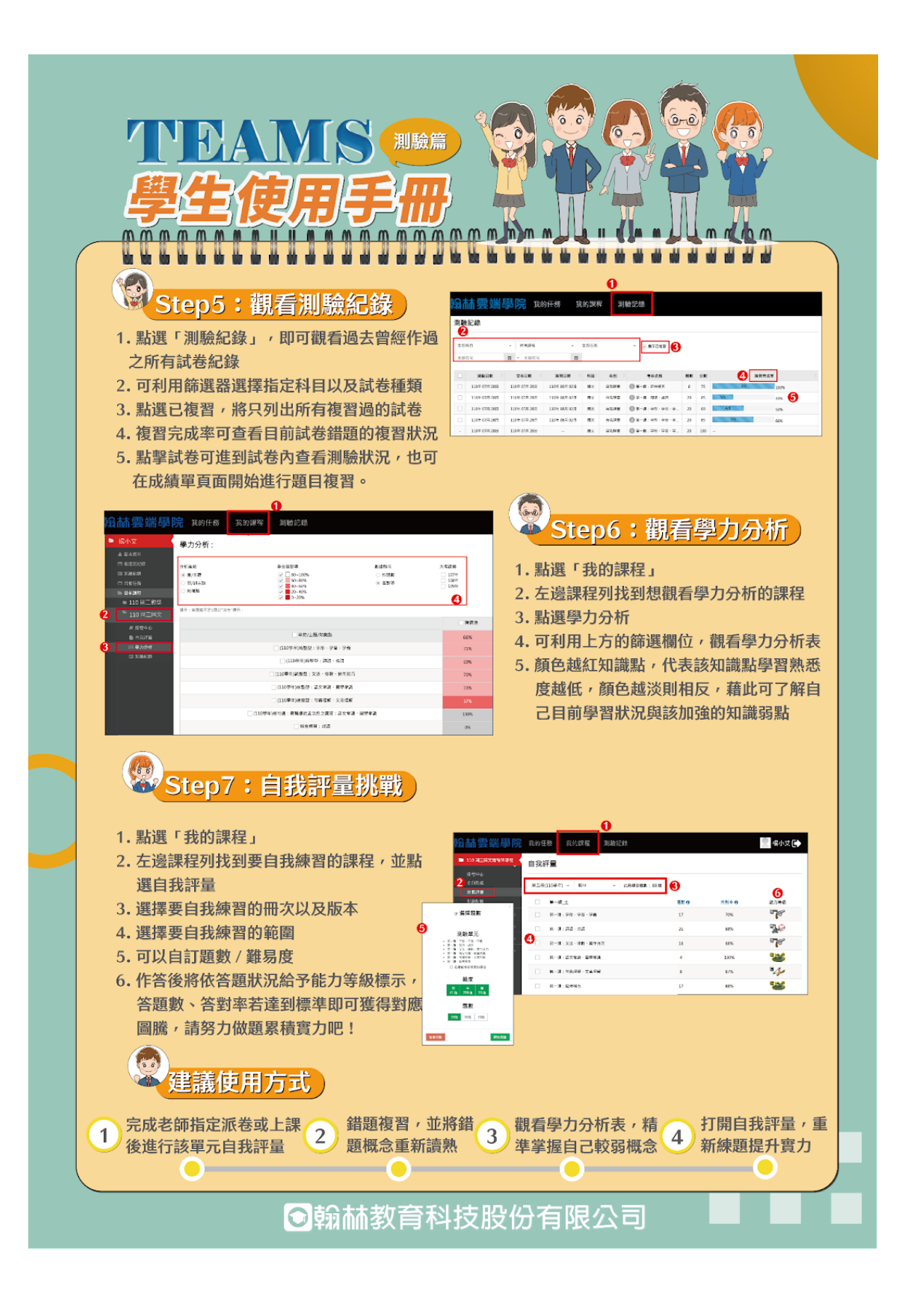

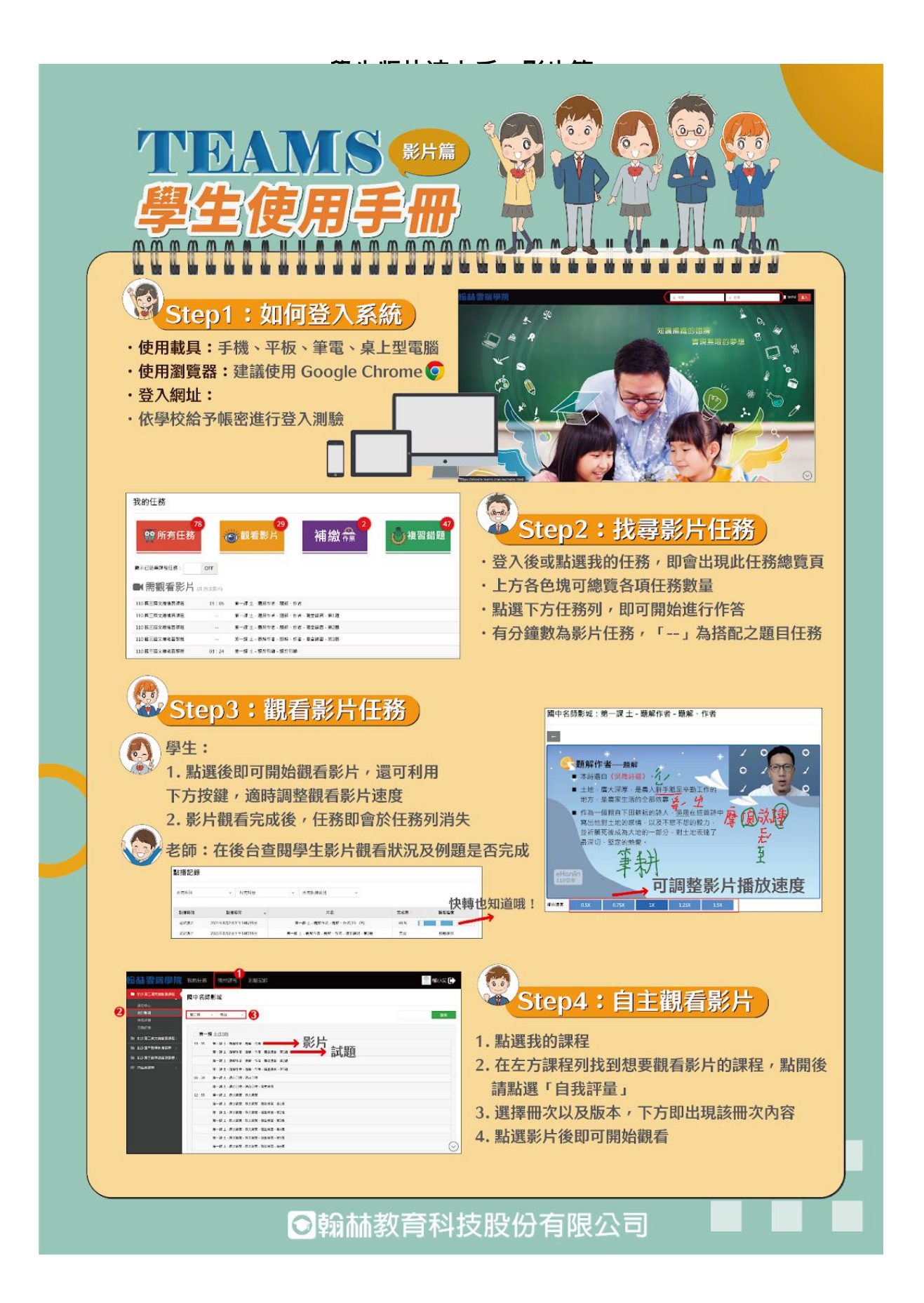

### 學生進行錯題複習方式

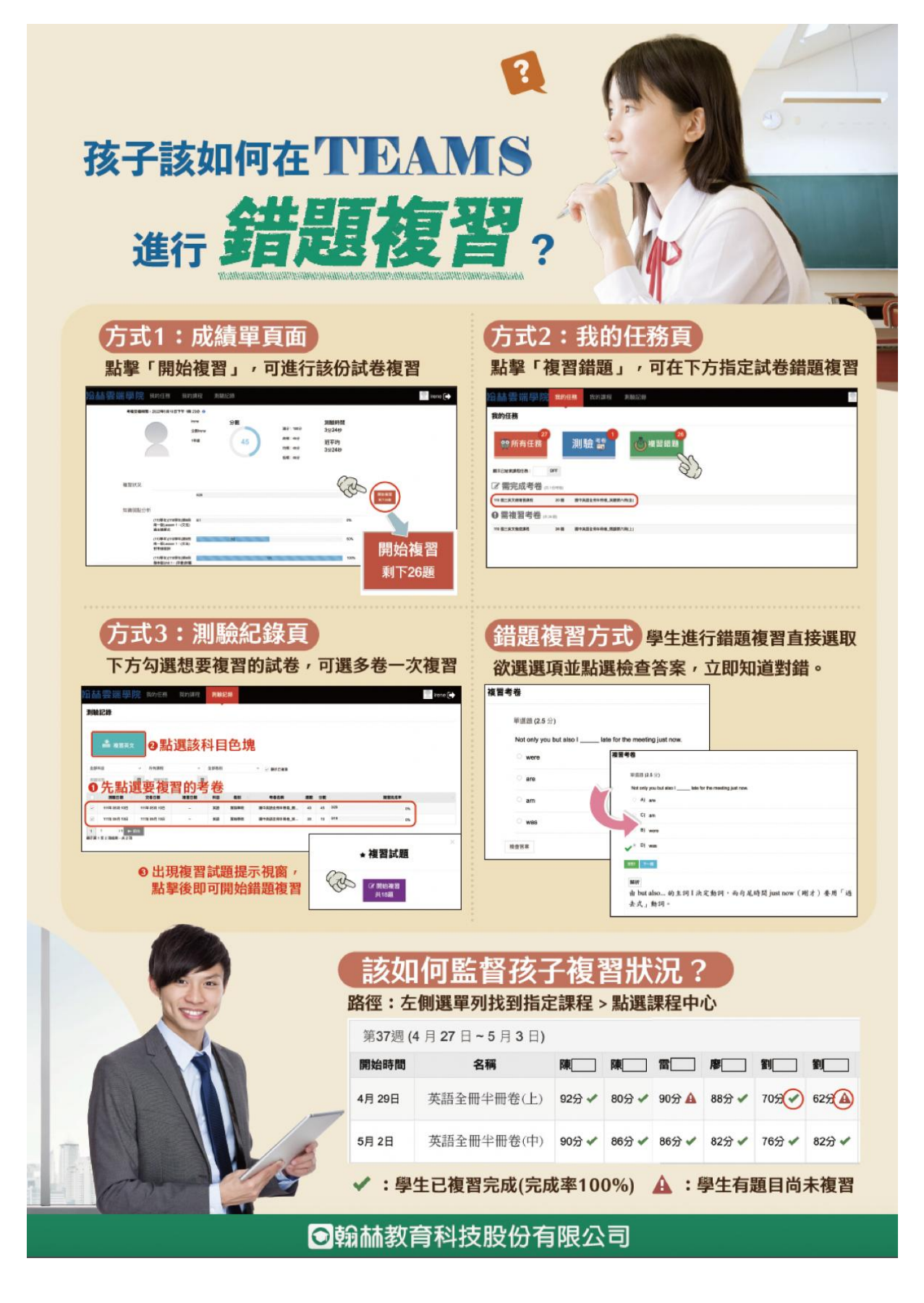